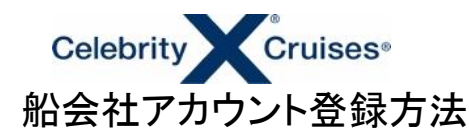

2024.2月更新

船会社のHPでお客様のアカウントを登録すると、ご予約記録が表示され、オンラインチェックインや船内事前予約(クルーズプランナー)の画面に遷移します。 また、船会社リピーター会員(キャプテンズクラブ)登録も簡単にでき、会員になるとポイント数や会員ランクの確認、過去乗船履歴も確認いただけます。

アカウント登録方法

## 1.船会社の英語HPよりサインイン

https://www.celebritycruises.com/ 右上のサインインをクリック

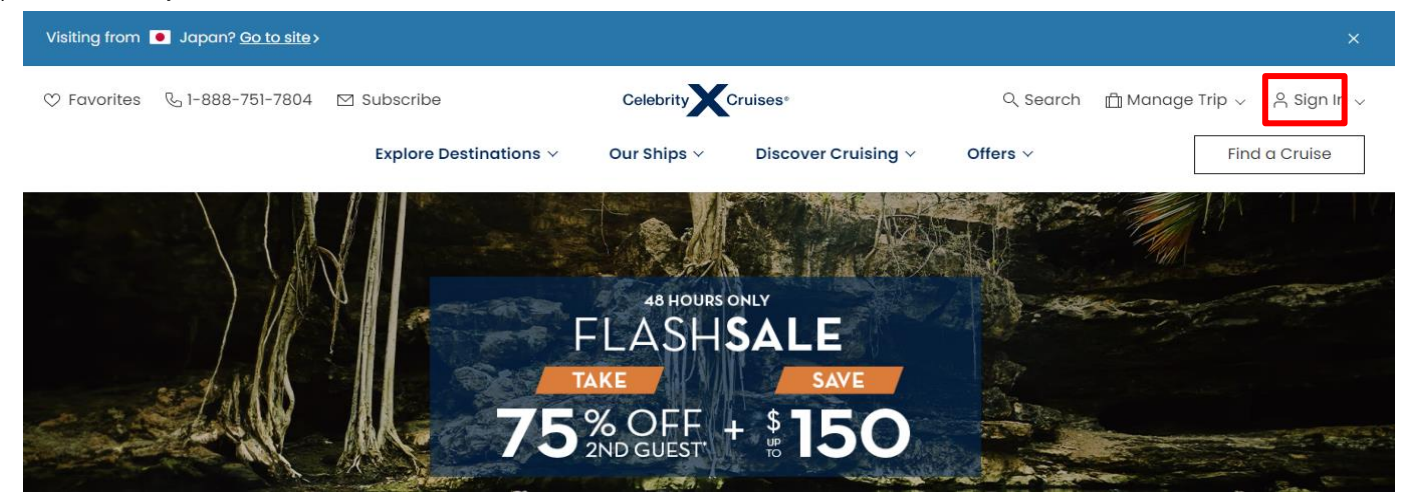

## 2.サインインの下のCreate an accountをクリック

https://www.celebritycruises.com/account/signin

|                                  | Celebrity Cruises® |                  |
|----------------------------------|--------------------|------------------|
|                                  | Sign in            |                  |
| Email Address                    |                    |                  |
| Do you sign in with <b>mob</b> i | ile number?        |                  |
| Password                         |                    | show             |
| Stay signed in                   |                    | Forgot password? |
|                                  | Sign in            |                  |
|                                  | Croate an account  |                  |

| Celebrity Cruises                                                                                |                                                                                                    |
|--------------------------------------------------------------------------------------------------|----------------------------------------------------------------------------------------------------|
| Let's get started                                                                                |                                                                                                    |
| Please enter the information below to exactly match your valid<br>government-issued ID.          |                                                                                                    |
| First name/Given name                                                                            | 名前                                                                                                    |
| Last name/Surname                                                                                | 姓                                                                                                    |
| Date of birth<br>Day Y Month Year                                                                | 生年月日を選択                                                                                                    |
| Country/Region of residence                                                                      | 国名を選択                                                                                                    |
| Email address                                                                                    | メールアドレスを登録<br>*1つのメールアドレスに1名の登録ですので、登録済のメールアドレス<br>は新規登録できません。                                                                           |
| Create new password show                                                                         | 任意のパスワードを決めてください。                                                                                                    |
| inter a password using 8 or more characters, that includes at least one letter and one<br>umber. |                                                                                                    |
| Select one security question v                                                                   | お好みの質問を選択 * 覚えやすい質問をお選びください。<br>(最初のコンサートは何/最初に住んだ家の住所は?/小学校の名は?<br>最初の休暇はどこにいきましたか?/ペットの名前は/初めて購入した?<br>初めての東のブランドは/最初のキスの相手は/予約相当の姓は?) |
| Answer                                                                                           |                                                                                                    |
| I would like to receive special offers, travel tips, and insider information by email.           | 目分で決めた回答をアルファベットで人力し、忘れないようにしてくださ<br>(パスワードを忘れた際に必要になります)                                                                                |
| o create an account, you must agree to the following terms:                                      | 船社の広告メールを受診希望の場合はチェックを入れてください。                                                                                                    |
| I have read and agree to the Terms of Use and Privacy Policy.                                    | 条件書に同意のクリックをしてください。(必須です)                                                                                                    |
| Create account                                                                                   | CREATE ACCOUNTを押すと次の画面に進みます。                                                                                                    |
| Sign in                                                                                          |                                                                                                    |

## 4.マイアカウント Top画面

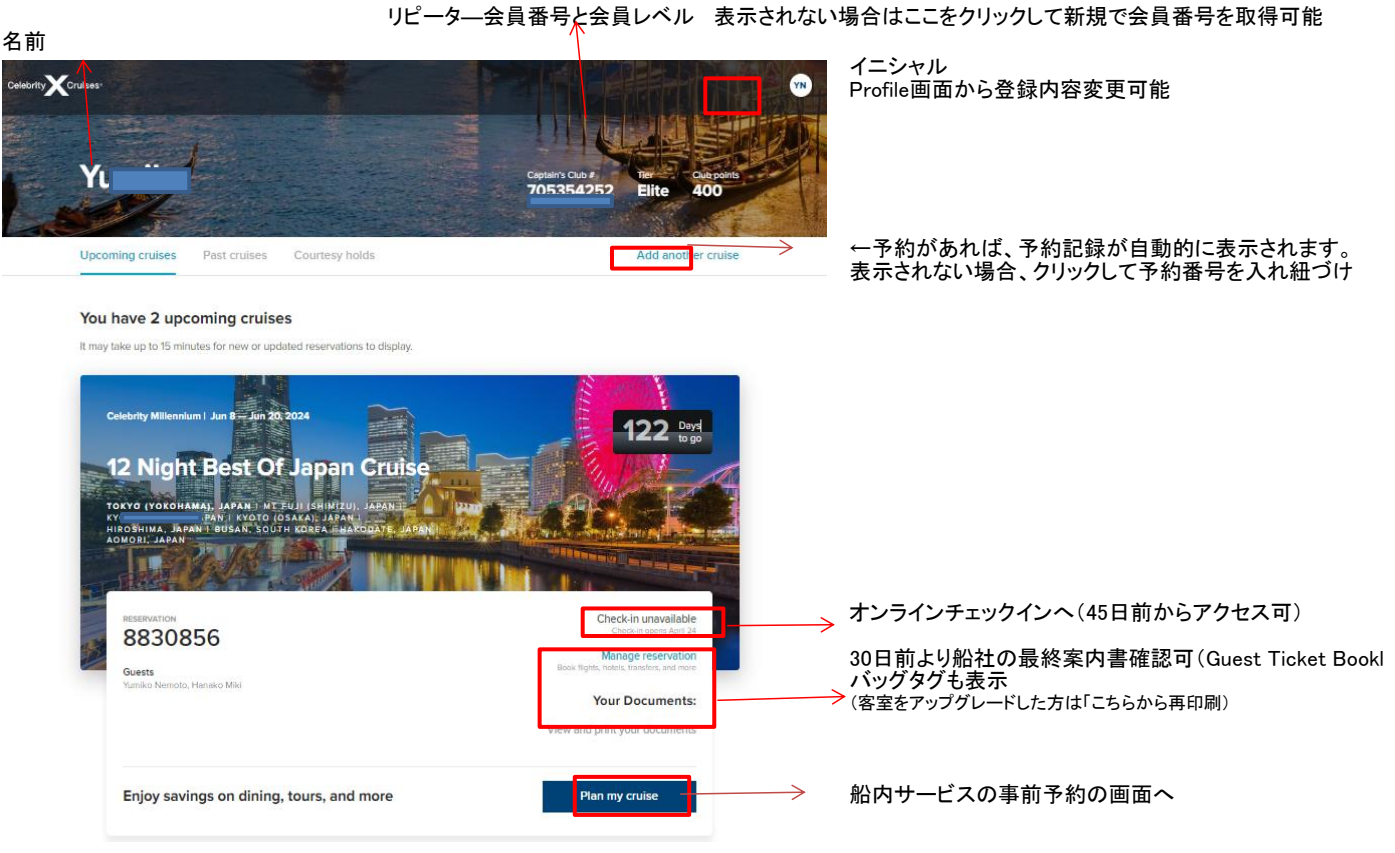

60日前頃より客室をアップグレード希望の方は入札できるようになります(希望者のみ、船社へ直支払)